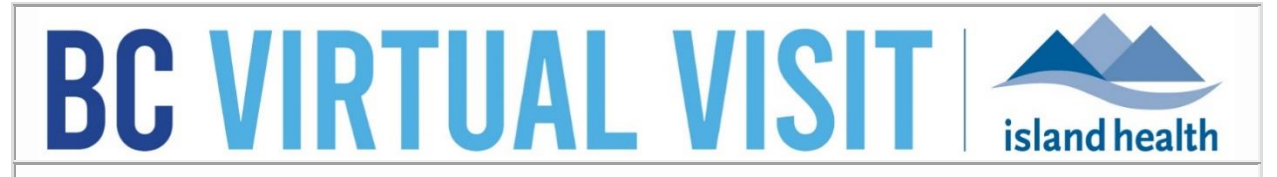

An update from Island Health's Virtual Care Team – sharing news and updates to improve the virtual visit experience for you and your clients.

### SEPTEMBER 21 2022 – Issue # 22-09

### IN THIS ISSUE

- Patient profile changes to support integration phase II
- New magnify functionality available for healthcare providers
- New ability to adjust select participants volume levels
- Updated instructional patient videos now available

## PATIENT PROFILE CHANGES TO SUPPORT INTEGRATION PHASE II

Please review the following functionality changes which are live in BC Virtual Visit (BCVV) as of today.

### Indication of Primary Phone and Primary Email Fields

Appointment notifications will only be sent to the Primary Phone and Primary Email as listed on the patient profile. These fields are easily identifiable as they are the first ones in each section and clarifying language has been added to indicate that they are the primary values. Any subsequent phone numbers or email addresses listed below the primary values will <u>not</u> receive appointment notifications.

| Drimon / Dhone                                                                        |                                      |
|---------------------------------------------------------------------------------------|--------------------------------------|
| This information is needed for authorization and sending notifications to the patient | Primary Phone will receive           |
| +12505556666                                                                          | appointment notifications            |
| Phone                                                                                 | Secondary fields will <b>NOT</b>     |
| +12508774444                                                                          | receive appointment<br>notifications |
| Email                                                                                 |                                      |
| Primary Email                                                                         |                                      |
| This information is needed for authorization and sending notifications to the patient | Primary Email will receive           |

If you need to change the primary values to represent the patient's preferred contact details, instructions are included in a subsequent section below.

#### Phone Number and Email Address Values to Flow from Cerner

As part of integration phase II, phone numbers and email addresses will now flow from Cerner to BC Virtual Visit; however, the **Primary Phone and Primary Email listed on the patient's profile in BC Virtual Visit will remain as the source of truth** at this time. When a patient record is touched in Cerner, the logic will work as follows for the identified scenarios:

| Primary Email<br>Protection of the sector of the sector of t                                                                                                    | Patient exists                                    | in BCVV but patient profile does                                                    | s not contain a Primary Phone  |
|----------------------------------------------------------------------------------------------------|---------------------------------------------------|-------------------------------------------------------------------------------------|--------------------------------|
| Mobile ghone from<br>Cerner will if may to<br>Primary Phone if<br>Mobile with the to<br>Primary Phone if the<br>phone Number       Primary Phone<br>Primary Phone if the<br>Primary Phone Number       Type         All other phone<br>mumbers in Cerner will<br>may to secondary field       Primary Phone<br>Primary Phone Number       Type         Coll       Primary Phone Number       Type         Coll       Primary Phone<br>Number in Cerner will<br>may to Primary Phone<br>Primary Phone       Image: Coll Phone Number       Type         Primary Phone Number       Primary Phone<br>Number in Cerner will<br>may to Primary Phone       Image: Coll Phone Number       Type         Primary Phone Number       Primary Phone<br>Primary Phone Number       Type       Image: Coll Phone Number         Coll       Primary Phone<br>Primary Phone<br>Number in Cerner will<br>froat alexed vin SCVD       Primary Phone<br>Primary Phone<br>Primary                                                                                                    | Primary Emai                                      | il                                                                                  |                                |
| Certer villing for Mobile. (If not horne phone phone)       Primary Phone The information is mediad for extinuization and sending notifications to the patient.       Type         All other phone Number       Primary Phone The Number       Type         If and comer villing to Phone Number       Type         Email from Carner villing to Phone Number       Type         Do to Phone Number       Type         Primary Phone The Number       Type         Primary Email       The information is mediad for authorization and sending notifications to the patient.       Type         Patient exists in BCVV. Patient profile already contains a Primary Phone and Primary Email.       Phone       @         ROV Phinary Floral       Phone       @       Mobile       @         All other phone       @       #       #       @       #       #       @         ROV Phinary Floral       Phone Number       Type       @       #       @       #       @       #       @       #       @       #       @       #       #       @       #       #       @       #       #       #       #       #       #       #       #       #       #       #       #       #       #       #       #       #       #       #       #                                                                                                    | Mobile phone from                                 | Phone                                                                               | $\oplus$                       |
| Mobile Primary Phone<br>Primary Phone<br>Phone Number<br>Type<br>Phone Number<br>Phone Number<br>P                                                                                                    | Cerner will map to<br>Primary Phone (if no        |                                                                                     |                                |
| Al other phone<br>numbers in Cerner vill<br>primary Email<br>Email from Cerner vill<br>primary Email<br>Prome Vinter Phone<br>Phone<br>BCVV Primary Phone<br>mains source of truth<br>Phone<br>Phone                                                                                                    | Mobile, then Home<br>phone)                       | Primary Phone<br>This information is needed for authorization and sending notificar | tions to the patient Type      |
| Al other phone<br>numbers in Cerner will<br>apto secondary fields<br>Email<br>Email from Cerner will<br>registration in needed for authorization and sending notifications to the patient<br>Phone<br>BCVV Primary Email<br>RCV Primary Email<br>BCVV Primary Email<br>BCVV Email Email<br>BCVV Primary Email<br>BCVV Email Email Email<br>BCVV Email Email<br>BCVV Email Email Email Email<br>BCVV Email Email Email<br>BCVV Email Email Email<br>BCVV Email Email Email Email<br>BCVV Email Email Email Email Email Email<br>BCVV Email Email Email Email Email Email Email Email Email Email Email Email Email Email Email Email Email Email Email Email Email Email Email Email Email Email Email Email                                                                                                    |                                                   |                                                                                     | Mobile ~                       |
| numbers in Corner will<br>primary Email<br>Ternal from Cerner will<br>map to Secondary field<br>Final from Cerner will<br>Primary Email<br>Ternal from Cerner will<br>Primary Email<br>BCVV Primary Email<br>BCVV Primary Email                                                                                                    | All other phone                                   | Phone Number                                                                        | Туре                           |
| Email from Cemer Will<br>map to Primary Email<br>This information is needed for authorization and sending notifications to the pattern<br>Primary Email<br>BCVV Primary Phone<br>Primary Phone<br>Phone Number<br>Phone Number<br>Pho                                                                                                    | numbers in Cerner will<br>map to secondary fields |                                                                                     | Work V 🗢                       |
| Email       Primary Email         map to Primary Email       Primary Email         Primary Email       Primary Email         Patient exists in BCVV. Patient profile already contains a Primary Phone and Primary Email.         Phone       @         BCVV Primary Phone       @         Primary Email.       Phone         All other phone       Mobile         Phone Number       Type         Phone Number       Type         BCVV Primary Phone       Time information is medied for authorization and sending notifications to the patient.       Type         All other phone       Phone Number       Type         Tail other phone       Email       @         BCVV Primary Email       @       @         The information is medied for authorization and sending notifications to the patient.       Type         Boot of care of truth       Primary Email       @         The mail in cemer is different (in already in BCVV). Patient profile already contains a Primary Phone, but to to contain a Primary Email.       Phone         Phone       @       @       Mobile       @         O 3:       Phone       @       @       @       @       @         All other phone       The information is medied for authorization and sending notinfications to the patie                                                                                                    |                                                   | J Energy                                                                            |                                |
| Primary Email<br>Primary Email<br>Primar                                                                                                    | Email from Cerner will                            |                                                                                     | (†                             |
| The information is needed for authorization and sending notifications to the patient       Type         Home          O 2:       Patient exists in BCVV. Patient profile already contains a Primary Phone and Primary Email.         BCV Primary Phone       ©         BCV Primary Phone       ©         Phone       ©         All other phone       Work         The information is needed for authorization and sending notifications to the patient       Type         All other phone       Work         In other phone       Email         BCVV Primary Email       Type         Into already in BCVV.       Email         BCVV Primary Email       The information is needed for authorization and sending notifications to the patient       Type         If emails outce of truth       Finary Email       Type       ©         If emails outce of truth       Finary Email       Type       ©         O 3:       Phone       ©         BCVV Primary Phone       The information is needed for authorization and sending notifications to the patient       Type         If email in Corner is dofference, will many Phone       Type       ©         All other phone       The information is needed for authorization and sending notifications to the patient       Type         If email isource of                                                                                                    | map to Primary Email                              | Primary Email                                                                       | _                              |
| o 2:         Patient exists in BCVV. Patient profile already contains a Primary Phone and Primary Email.         BCVV Primary Phone         mains source of truth         Phone         All other phone         mains source of truth         Primary Phone         Truthers in Cerner will         Primary Email         BCVV Primary Phone         Truthers in Cerner will         Primary Email         Tot already in BCVV         Frinary Email         Tot already in BCVV.         Frinary Email         The information is needed for authorization and sending notifications to the patient         Type         If email in Cerner is in Cerner will may to be condary field         The mail of Cerner will may to be condary field         Phone         Primary Email.         Phone         Phone         Phone         Phone         Phone         Phone         Primary Email         Type         Old       Cerner is different, will may to be condary field         If email in Cerner will may to be condary field         Phone         Phone Number         Type         Phone Number <td></td> <td>This information is needed for authorization and sending notificat</td> <td>cions to the patient Type</td>                                                                                                    |                                                   | This information is needed for authorization and sending notificat                  | cions to the patient Type      |
| o 2:         Patient exists in BCVV. Patient profile already contains a Primary Phone and Primary Email.         Phone         BCVV Primary Phone<br>mains source of truth         Phone Number         Phone Number         Phone         Co 3:         Patient exists in BCVV. Patient profile already contains a Primary Phone, but not contain a Primary Email.         Phone         Phone Number         Phone         Phone         Phone Number         Phone         Phone         <                                                                                                    |                                                   |                                                                                     | Home                           |
| Phone       Primary Phone         mains source of truth       Primary Phone         This information is needed for authorization and sending notifications to the patient       Type         All other phone       Phone Number         All other phone       Pinary Phone         This information is needed for authorization and sending notifications to the patient       Type         All other phone       Pinary Email         This information is needed for authorization and sending notifications to the patient       Type         BCVV Primary Email       This information is needed for authorization and sending notifications to the patient       Type         If email in Cerner is       Primary Email       Type         If email in Cerner is       Email       Type         O 3:       Phone       Phone         BCVV Primary Phone       Primary Phone       Primary Phone         This information is needed for authorization and sending notifications to the patient       Type         O 3:       Phone       Phone         BCVV Primary Phone       This information is needed for authorization and sending notifications to the patient       Type         All other phone       This information is needed for authorization and sending notifications to the patient       Type         All other phone       Phone       Phone                                                                                                    | Primary Emai                                      | il.                                                                                 | containe a r ninary r none and |
| BCVV Primary Phone<br>emains source of truth       Primary Phone<br>This information is needed for authorization and sending notifications to the patient       Type         All other phone<br>numbers in Cerner vill<br>map to secondary field       Phone Number       Type         Primary Email       Primary Email       Work       C         BCVV Primary Email       Primary Email       Type         Primary Email       Primary Email       C         BCVV Patient (@gmail.com       Horne       V         Email       Type       Old       C         O 3 :       Phone       Phone       C         Phone       Phone       Primary Email       Type         If email in Cerner is<br>different, will map to<br>secondary field       Primary Phone, but       C         Old       C       Old       C       C         Atl other phone<br>remains source of truth       Primary Email       Type       C         Old       V       C       C       C         Atl other phone<br>remains source of truth       Primary Phone<br>This information is needed for authorization and sending notifications to the patient       Type         Mobile       V       Phone       C       C         Atl other phone<br>remains source of truth       Pirmary Phone<br>This information is needed for authorization and sending                                                                                                    | Primary Emai                                      | Phone Phone                                                                         | (1                             |
| BCVV Primary Phone<br>mains source of truth       Primary Phone<br>This information is needed for authorization and sending notifications to the patient.       Type         All other phone<br>numbers in Cerner vill<br>and to secondary fields       Phone Number       Type         Primary Phone<br>If email to Secondary fields       Primary Email       Type         BCVV Primary Email<br>emails source of truth       Primary Email       Type         If email in Cerner is<br>different, will map to<br>secondary field       Primary Email<br>This information is needed for authorization and sending notifications to the patient.       Type         O 3:       Patient exsists in BCVVV. Patient profile already contains a Primary Phone, but<br>not contain a Primary Email.       Type         BCVV Primary Phone<br>remains source of truth       Primary Email.       Type         Old       ©       ©         All other phone<br>numbers in Cerner will<br>map to secondary field       Primary Phone<br>This information is needed for authorization and sending notifications to the patient.       Type         Old       ©       ©       Ø         BCVV Primary Phone<br>remains source of truth       Primary Phone<br>This information is needed for authorization and sending notifications to the patient.       Type         Old       ©       Ø       ©         BCVV Primary Phone<br>remains source of truth       Primary Phone<br>This information is needed for authorization and sending notifications to the patient. <t< td=""><td></td><td></td><td></td></t<>                                                                                                    |                                                   |                                                                                     |                                |
| All other phone<br>All other phone<br>map to secondary fields<br>if not already in BCVV)<br>Email<br>BCVV Primary Email<br>This information is needed for authorization and sending notifications to the patient.<br>If email in Cerner will<br>Hermanian a Primary Email<br>Type<br>Cold Cold<br>Cold Cold<br>BCVV Primary Phone<br>This information is needed for authorization and sending notifications to the patient.<br>Phone<br>BCVV Primary Phone<br>This information is needed for authorization and sending notifications to the patient.<br>Phone<br>BCVV Primary Phone<br>This information is needed for authorization and sending notifications to the patient.<br>Phone<br>BCVV Primary Phone<br>This information is needed for authorization and sending notifications to the patient.<br>Type<br>This information is needed for authorization and sending notifications to the patient.<br>Type<br>Type<br>Type<br>This information is needed for authorization and sending notifications to the patient.<br>Type<br>Type                                                                                                    | BCVV Primary Phone<br>remains source of truth     | Primary Phone<br>This information is needed for authorization and sending notifica  | tions to the patient Type      |
| All other phone<br>map to secondary fields<br>if not already in BCVV<br>Email<br>BCVV Primary Email<br>emains source of truth<br>If email in Cerner is<br>different, will map to<br>secondary field<br>BCVV Primary Email<br>This information is needed for authorization and sending notifications to the patient.<br>Type<br>Old C<br>O 3:<br>Phone<br>BCVV Primary Phone<br>Primary Email.<br>Phone<br>BCVV Primary Phone<br>Primary Phone<br>Phone<br>Phon                                                                                                    |                                                   | +1 (250) 555-6666                                                                   | Mobile ~                       |
| All other phone<br>markers in Cerner will<br>if not already in BCVV<br>Email<br>BCVV Primary Email<br>This information is needed for authorization and sending notifications to the patient<br>bevvpatient@gmail.com<br>If email in Cerner is<br>different, will map to<br>secondary field<br>o 3:<br>Patient exists in BCVV. Patient profile already contains a Primary Phone, but<br>not contain a Primary Email.<br>Phone<br>Primary Phone<br>remains source of truth<br>Phone<br>Phone<br>P                                                                                                    | All ather shape                                   | Phone Number                                                                        | Туре                           |
| If not already in BCVV   Email   BCVV Primary Email   It emails source of truth   Primary Email   This information is needed for authorization and sending notifications to the patient   Type   If email in Cerner is   different, will map to   secondary field    Primary Email  Primary Phone Primary Phone Primary Phone Primary Phone This information is needed for authorization and sending notifications to the patient   Phone    Primary Phone Primary Phone This information is needed for authorization and sending notifications to the patient Type All other phone Phone Number If yie Phone Number Phone Number Phone Number Phone Number Phone Number Phone Number Phone Phone Number Phone Phone Number Phone Phone Phone Phone Number Phone Phone Ph                                                                                                    | numbers in Cerner will                            |                                                                                     | Work ~ C                       |
| BCVV Primary Email<br>emains source of truth       Primary Email<br>This information is needed for authorization and sending notifications to the patient       Type         If email in Cerner is<br>different, will map to<br>secondary field       Email       Type         O 3:       Patient exists in BCVV. Patient profile already contains a Primary Phone, but<br>not contain a Primary Email.         Phone       Image: Phone Primary Phone<br>This information is needed for authorization and sending notifications to the patient       Type         BCVV Primary Phone<br>remains source of truth       Primary Phone<br>This information is needed for authorization and sending notifications to the patient       Type         All other phone<br>numbers in Cerner will<br>map to secondary field<br>(if not already in BCVV)       Phone Number       Type         Email       Primary Email       Image: Primary Email       Image: Primary Email         This information is needed for authorization and sending notifications to the patient       Type         If not already in BCVV       Primary Email       Image: Primary Email         This information is needed for authorization and sending notifications to the patient       Type                                                                                                    | (if not already in BCVV)                          | Email                                                                               |                                |
| Primary Email<br>Tis information is needed for authorization and sending notifications to the patient.<br>If email in Cerner is<br>different, will<br>map to Primary Phone<br>Phone Number<br>Number Number<br>Phone Number<br>Phone Number<br>Phone Number<br>Phone Number<br>Phone Number<br>Phone Number<br>Phone Number<br>Phone Number<br>Type<br>Nork Contains to the patient Type<br>Nork Contains to the patient Type<br>Nork Contains to the patient Type<br>Nork Contains to the patient Type<br>Phone Number<br>Phone Number<br>Phone Number<br>Phone Number<br>Phone Number<br>Phone Number<br>Phone Number<br>Phone Number<br>Phone Number<br>Phone Number<br>Phone Number<br>Phone Number<br>Phone Number<br>Number Number<br>Phone Number<br>Phone Number                                                                                                    | BCVV Primary Email                                |                                                                                     |                                |
| bevvpatient@gmail.com<br>Home<br>Home<br>Home<br>Home<br>Home<br>Home<br>Home<br>Home<br>Home<br>Cold<br>Cold<br>C | remains source of truth                           | Primary Email<br>This information is needed for authorization and sending notifica  | tions to the patient Type      |
| If email in Cerner is<br>different, will map to<br>secondary field<br>Old C<br>Old C<br>O                                                                                                    |                                                   | bcvvpatient@gmail.com                                                               | Home ~                         |
| If email in Cerner is<br>different, will map to<br>secondary field<br>Old<br>O 3:<br>Patient exists in BCVV. Patient profile already contains a Primary Phone, but<br>not contain a Primary Email.<br>Phone<br>Primary Phone<br>This information is needed for authorization and sending notifications to the patient<br>Note:<br>BCVV Primary Phone<br>Type<br>Number<br>Number                                                                                                    |                                                   | Email                                                                               | Туре                           |
| secondarly need         O 3:         Patient exists in BCVV. Patient profile already contains a Primary Phone, but not contain a Primary Email.         Phone         BCVV Primary Phone       Image: Secondarly Phone         Primary Phone       Image: Secondarly Phone         Primary Phone       Image: Secondarly Phone         Primary Phone       Image: Secondarly Phone         Phone       Image: Secondarly Phone         Phone       Image: Secondarly Phone         Phone       Image: Secondarly Phone         Phone       Image: Secondarly Phone         Phone       Image: Secondarly Phone         Image: Secondarly fields<br>(if not already in BCVV)       Image: Secondarly fields<br>(if not already in BCVV)         Email from Cerner will<br>map to Primary Email       Image: Secondarly fields<br>(if not already in BCVV)         Email from Cerner will<br>map to Primary Email       Image: Secondarly fields<br>(if not already in BCVV)                                                                                                    | If email in Cerner is<br>different, will map to   |                                                                                     | Old v C                        |
| o 3:<br>Patient exists in BCVV. Patient profile already contains a Primary Phone, but<br>not contain a Primary Email.<br>Phone<br>Primary Phone<br>This information is needed for authorization and sending notifications to the patient<br>Number in Cerner will<br>map to secondary fields<br>(if not already in BCVV)<br>Email from Cerner will<br>map to Primary Email<br>This information is needed for authorization and sending notifications to the patient<br>Phone Number<br>Type<br>Work $\bigcirc$<br>Email<br>Primary Email<br>This information is needed for authorization and sending notifications to the patient<br>Type<br>Work $\bigcirc$                                                                                                    | secondary neid                                    |                                                                                     |                                |
| Patient exists in BCVV. Patient profile already contains a Primary Phone, but<br>not contain a Primary Email.<br>Phone<br>Primary Phone<br>remains source of truth<br>Primary Phone<br>Tipe<br>I I I I I I I I I I I I I I I I I I I                                                                                                     | rio 3:                                            |                                                                                     |                                |
| BCVV Primary Phone   remains source of truth     Primary Phone   This information is needed for authorization and sending notifications to the patient   Type   All other phone   numbers in Cerner will   map to secondary fields   (if not already in BCVV)   Email   Email   Primary Email   This information is needed for authorization and sending notifications to the patient   Type   Image to Primary Email   This information is needed for authorization and sending notifications to the patient                                                                                                    | Patient exists                                    | Primary Email                                                                       | contains a Primary Phone, bu   |
| BCVV Primary Phone<br>remains source of truth       Primary Phone<br>This information is needed for authorization and sending notifications to the patient       Type         All other phone<br>numbers in Cerner will<br>map to secondary fields<br>(if not already in BCVV)       Phone Number       Type         Email       Image to exclude the primary Email       Image to exclude the patient       Type         Email       Image to exclude the primary Email       Image to exclude the patient       Type         Image to Primary Email       Image to Primary Email       Image to exclude the patient       Type         Image to Primary Email       Image to Primary Email       Image to primary Email       Image to patient         Image to Primary Email       Image to Primary Email       Image to patient       Type                                                                                                    | not contain a                                     | Phone Phone                                                                         | $\oplus$                       |
| BCVV Primary Phone<br>remains source of truth       Primary Phone<br>This information is needed for authorization and sending notifications to the patient       Type         All other phone<br>numbers in Cerner will<br>map to secondary fields<br>(if not already in BCVV)       Phone Number       Type         Email       Image: Cerner will<br>map to Primary Email       Primary Email       Image: Cerner will<br>Primary Email       Image: Cerner will<br>Primary Email                                                                                                    |                                                   | 1                                                                                   |                                |
| All other phone<br>numbers in Cerner will<br>map to secondary fields<br>(if not already in BCVV)       Phone Number       Type         Email       Work       •         Email       Primary Email       •         This information is needed for authorization and sending notifications to the patient       Type                                                                                                    | BCVV Primary Phone<br>remains source of truth     | Primary Phone<br>This information is needed for authorization and sending notificat | ions to the patient Type       |
| All other phone<br>numbers in Cerner will<br>map to secondary fields<br>(if not already in BCVV)<br>Email Primary Email<br>Primary Email<br>Primary Email<br>This information is needed for authorization and sending notifications to the patient Type                                                                                                    |                                                   | +1 (250) 555-6666                                                                   | Mobile ~                       |
| numbers in Cerner will<br>map to secondary fields<br>(if not already in BCVV)       Image: Cerner will<br>map to Primary Email       Work       Image: Cerner will<br>map to Primary Email         Email from Cerner will<br>map to Primary Email       Primary Email       Image: Cerner will<br>Primary Email       Image: Cerner will<br>Primary Email       Image: Cerner will<br>Primary Email         More that the primary Email       This information is needed for authorization and sending notifications to the patient       Type                                                                                                    | All other phone                                   | Phone Number                                                                        | Туре                           |
| (if not already in BCVV)       Email         Email from Cerner will map to Primary Email       Primary Email         This information is needed for authorization and sending notifications to the patient       Type                                                                                                    | numbers in Cerner will<br>map to secondary fields |                                                                                     | Work ~ 🖯 👄                     |
| Email from Cerner will<br>map to Primary Email       Primary Email         This information is needed for authorization and sending notifications to the patient       Type                                                                                                    | (if not already in BCVV)                          | Email                                                                               | (+)                            |
| map to Primary Email         Primary Email           This information is needed for authorization and sending notifications to the patient         Type                                                                                                    | Email from Cerner will                            | 1                                                                                   |                                |
|                                                                                                    |                                                   | Primary Email                                                                       | ions to the patient Type       |
| Home                                                                                                    | map to Primary Email                              | This information is needed for authorization and sending notifica-                  |                                |

| Mobile phone from<br>Cerner will map to                                       | Phone                                                                                                  |          | Ð |
|-------------------------------------------------------------------------------|----------------------------------------------------------------------------------------------------|----------|---|
| Primary Phone (if no<br>Mobile, then Home<br>phone)                           | Primary Phone<br>This information is needed for authorization and sending notifications to the patient | Туре     |   |
|                                                                               |                                                                                                    | Mobile ~ |   |
| All other phone                                                               | Phone Number                                                                                           | Туре     |   |
| numbers in Cerner will<br>map to secondary fields<br>(if not already in BCVV) |                                                                                                    | Work ~   | Θ |
| (in not already in DCVV)                                                      | Email                                                                                                  |          | Ð |
| BCVV Primary Email<br>remains source of truth                                 | Primary Email<br>This information is needed for authorization and sending notifications to the patient | Туре     |   |
|                                                                               | bcvvpatient@gmail.com                                                                                  | Home v   |   |
| If email in Cerper is                                                         | Email                                                                                                  | Туре     |   |
| different, will map to                                                        |                                                                                                    | Old v    | Θ |

**Note:** Unless your clinic registers/schedules outside of Cerner or your client does not have an email and/or phone number in Cerner, the **Primary Phone and Primary Email values in BC Virtual Visit will always be populated**. As a result, clients with previously scheduled visits may receive appointment invitations to the newly populated Primary Phone or Primary Email on their patient profile. The client can join the visit from their original appointment invitation or the new one received.

## Confirming and Editing Information on the Patient Profile

Please remember to <u>always</u> confirm the client's Primary Phone and Primary Email when scheduling an appointment with them as this information must be accurate in order to receive appointment invitations. We know that patients preferred contact details can change at any time.

If you need to edit the Primary Phone or Primary Email (or any other contact information on record), perform the following steps:

- 1. Navigate to the Patients tab on the left-hand column
- 2. Use the filters on the right-hand side of the screen to search for the correct patient if possible, search by a unique identifier such as the PHN or MRN

| nt                         |                                  |
|----------------------------|----------------------------------|
| Patient Name or Identifier |                                  |
|                            | nt<br>Patient Name or Identifier |

- 3. Perform PPID using at least <u>3 identifiers</u> (i.e. PHN, Legal Name, DOB) before confirming and selecting the correct patient
- 4. Click on the patients name on the right-hand side

Test Patient, BC Virtual Visit
 Gender U Age 32 DOB 01/01/1990 Solo ID 34731
 5. Click on the edit (pencil) icon to the left of the patient's name above

Test Patient, BC Virtual Visit Gender U Age 32 DOB 01/01/1990

6. Modify, add, or remove phone number(s) or email address(es) as necessary.

If you need to add new Primary Phone or Primary Email values while retaining the current values, use the <sup>①</sup> to create new secondary fields for the current values. Once these values have been copied into the new secondary fields, add the new values to the primary fields. Appointment invitation(s) for previously scheduled visits will be sent to the new primary contact details once the changes are saved.

**Reminder:** Please ensure the Primary Phone *Type* is always set to *Mobile*. If you need to edit any other data on the patient profile (i.e. PHN, Legal Name, DOB, Address, or Gender), this should be completed in Cerner where used for registration and scheduling as we receive these values in BC Virtual Visit automatically.

If you require further support, please continue to call the Clinical Service Desk (CSD) at 250-370-8777 or x18777.

## NEW MAGNIFY FUNCTIONALITY AVAILABLE FOR HEALTHCARE PROVIDERS

Healthcare providers now have an additional feature to enhance their view of participants during a video call from the BC Virtual Visit provider desktop or web browser application.

Place your cursor k in the centre of the area of interest and complete one of the following to zoom in on a participants video:

- 1. Move the scroll wheel on your mouse forward
- 2. Left click on your mouse, hold it down, and drag the viewing box to the preferred size

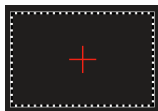

3. Left click on your mouse once to zoom in a defined amount

To zoom back out, you can either:

- 4. Move the scroll wheel on your mouse backward
- 5. Click the unzoom icon to reset the zoom

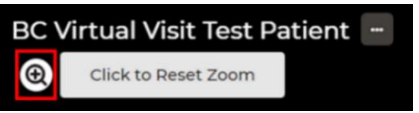

Patients and/or guests will receive no indication when you've zoomed in on their video.

### NEW ABILITY TO ADJUST SELECT PARTICIPANTS VOLUME LEVELS

Healthcare providers now have the ability to increase or decrease the audio for specific participants on a call without changing the volume for everyone else on the call. This allows you to fine tune how loud or quiet a single participant is. This feature is available from the

provider desktop or web browser application.

- 1. Next to the participants name, select the ellipses
- 2. Adjust the participants audio using the volume control

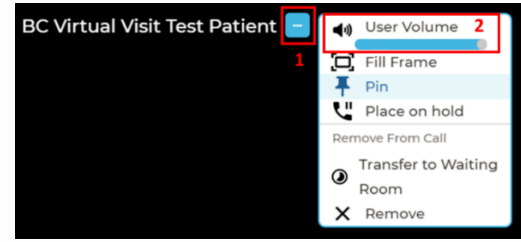

# UPDATED INSTRUCTIONAL PATIENT VIDEOS NOW AVAILABLE

Updates to the original patient educational videos introduced in 2021 have been made to reflect a more accurate user experience in BC Virtual Visit. These videos can be used by patients to prepare for an upcoming visit and are specific to the device the patient plans to attend their visit from.

The latest videos are available for viewing on the <u>Attending a BC Virtual Visit Appointment</u> website page, which is accessible to anyone over the internet.

Your feedback is important to us. If you have a suggestion, comment or a story about how BC Virtual Visit has influenced your practice, please send it to <u>virtualcare@islandhealth.ca</u>.

Find previous updates at the bottom of the <u>BC Virtual Visit Information for Providers</u> webpage. Healthcare Provider Support: 1-877-563-3152 | Patient/Client Support: 1-844-442-4433

BC Virtual Visit Information for Providers | BC Virtual Visit Information for Patients/Clients